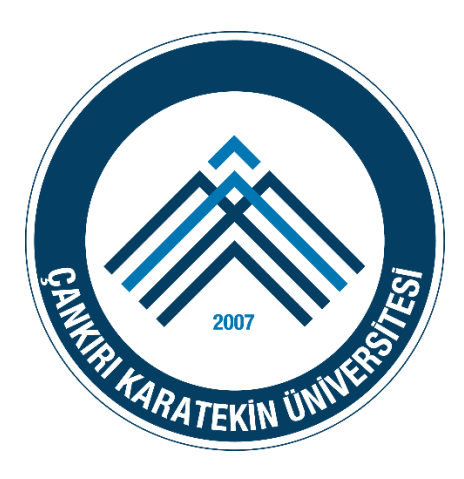

# ÇANKRI KARATEKİN ÜNİVERSİTESİ

## BİLGİ İŞLEM DAİRE BAŞKANLIĞI

**KABLOSUZ EDUROAM AYARLARI** 

ANDROID

İŞLETİM SİSTEMİ AYARLARI

### ANDORID İÇİN EDUROAM AYARLARI

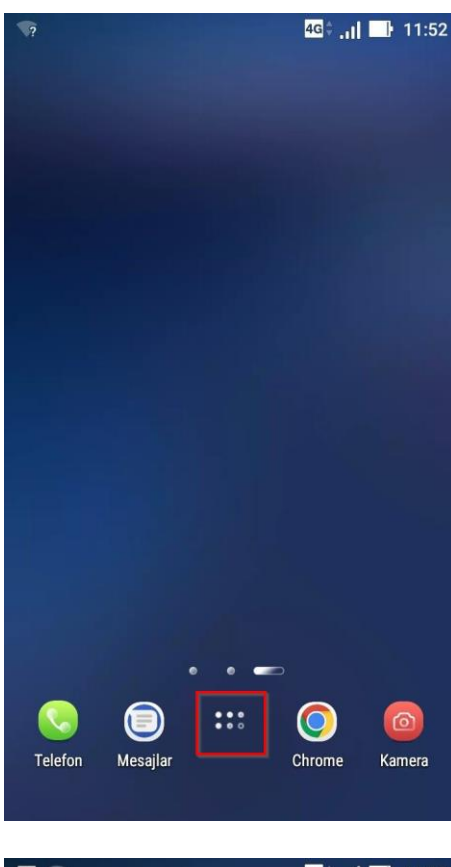

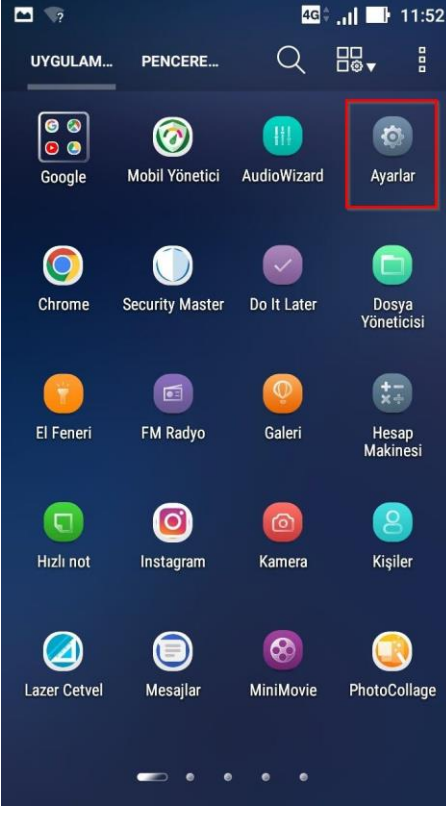

1. Uygulamalar menüsüne giriniz.

2. Ayarlar menüsüne giriniz.

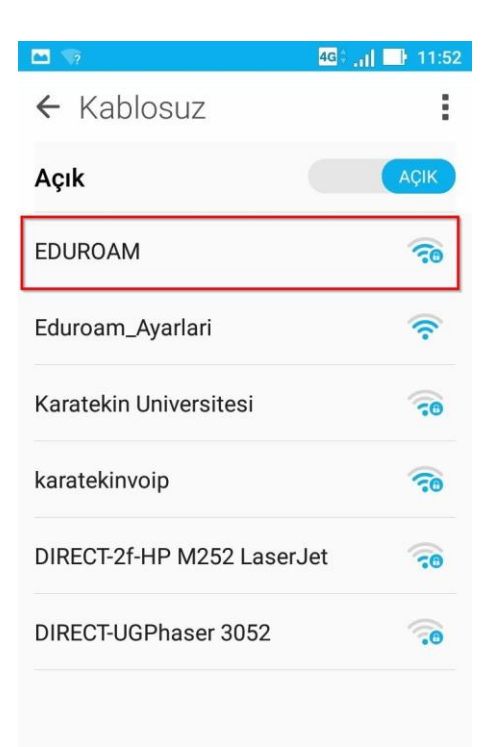

**3.** Kablosuz Ağlar özelliği açık değilse açınız ve **EDUROAM** ağına tıklayınız.

|    | ן 💀 😽 אַר אַר אַר אַר אַר אַר אַר אַר אַר אַר | :55 |
|----|-----------------------------------------------|-----|
|    | EDUROAM                                       |     |
| ł  | EAP yöntemi                                   |     |
| E  | ttls 🗸                                        | l   |
| 11 | Aşama 2 için kimlik doğrulaması               |     |
| E  | PAP 🗸                                         | I   |
|    | CA sertifikası                                |     |
| k  | (belirtilmemiş) 🗸 🗸                           | l   |
| ł  | Kimlik                                        |     |
| ľ  | destek@karatekin.edu.tr                       | I   |
| ľ  | Anonim kimlik                                 |     |
|    |                                               |     |
|    | Şifre                                         | I   |
|    | ••••••                                        |     |
|    | Cifrovi ačetor                                |     |
|    | İptal Bağlan                                  |     |

4. Gelen ekranda ilgili ayarları yandaki gibi yapınız.

EAP yöntemi :**TTLS** Aşama (Faz) 2 için Kimlik doğrulama : **PAP** CA sertifikası : N/A (Boş bırakınız) Anonim Kimlik: Boş bırakınız.

### KİMLİK

Personel için;

Kullanıcı adı: kullanici\_adı@karatekin.edu.tr Şifre: Eposta Şifresidir.

#### Öğrenciler için;

Kullanıcı Adı: <u>okul\_no@ogrenci.karatekin.edu.tr</u> (Örnek: 1000000@ogrenci.karatekin.edu.tr) Şifre: **Şifre bölümüne eposta şifrenizi yazınız. Öğrenciler için varsayılan şifre T.C. numarasıdır.** 

Şifrenizi hatırlatmak ya da güncellemek için <u>https://guncelle.karatekin.edu.tr</u>adresinden işlem yapabilirsiniz.

**NOT:** Eğer bu ayarları yaptıktan sonra <u>Bağlan butonu aktif</u> <u>hale gelmiyorsa</u> yeşil dikdörtgen ile gösterilen CA Sertifikası kısmında "Doğrulama" seçeneğini işaretleyiniz ve **Bağlan** butonuna tıklayınız.

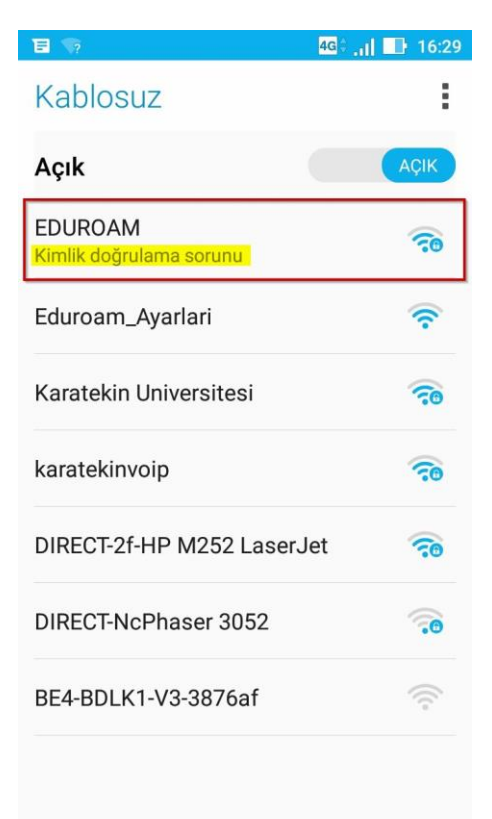

Karatekin Hesabım

İnternet Erişimi İçin Mail Kullanıcı

Adınız ve Şifrenizi Giriniz

Giriş

Misafir Girişi

Şifremi Unuttum

ົຈີ 🕯 📑 📑 11:56

**İ**ptal

5 M

Ağda oturum açın

Mail Kullanıcı Adı

Parola:

.....

destek@karatekin.edu.tr

- Yukarıdaki işlemleri yapıp Bağlan butonuna tıkladığınızda yandaki gibi Kimlik Doğrulama sorunu mesajı alıyorsanız aşağıdaki noktaları kontrol ediniz.
- Eposta adresinizden önce veya sonra boşluk olmadığınıza emin olun, varsa bu boşluğu silin.
- Eposta adresinizi yazarken Türkçe karakter kullanmayınız.

Tüm bu kontrollerden sonra halen aynı sorunu yaşıyorsanız şifreniz hatalı demektir.

Bu durumda şifrenizi hatırlatmak ya da güncellemek için <u>https://guncelle.karatekin.edu.tr</u> adresinden işlem yapabilirsiniz.

6. Önceki işlemleri doğru bir şekilde yaptıysanız karşınıza otomatik olarak yandaki login sayfası gelecektir. Bu sayfa gelmez ise guncelle.karatekin.edu.tr adresine gitmeyi deneyiniz. Sistem sizi otomatik olarak login sayfasına yönlendirecektir. Bu ekranda kullanıcı adı ve şifre bilgileri ile giriş yapılır. Buradaki kullanıcı adı ve şifre bilgileri adı ve şifre bilgisi daha önceki adımlarda kullandığınız kullanıcı adı ve şifre ile aynıdır. Giriş butonuna tıklanır.

Sorun yaşamanız durumunda <u>destek@karatekin.edu.tr</u> adresine kişisel bilgilerinizi içeren (Ad, Soyad, Okul No ve Telefon Numarası) ve yaşadığınız sorunu anlatan bir eposta göndermeniz durumunda kısa sürede size geri dönülecektir.